# Home Appliance Remote Control with Smartphone

- Implementation of EEPROM in ESP32
- Home appliance operation by storing and reading remote control signals

### Table of Contents

1. Overview

- 1-1. Overall flow of smart remote controller production1-2. About the development environment Arduino
- 2. EEPROM implementation
- 3. File structure of the program
- 4. Arduinoprogramming
- 5. HTML programming
- 6. Javascriptprogramming
- 7. Operation overview of each program

# 1-1. Overall flow of Smart Remote Controller production

| No | Item                                               | Content                                                                                                    |   | Soft | Note                       |
|----|----------------------------------------------------|----------------------------------------------------------------------------------------------------|---|------|----------------------------|
| 1  | Overview                                           | Overall flow, system configuration, items used, reasons for selection, development environment, etc.                 | - | -    |                            |
| 2  | LED                                                | Learn the basics for beginners. We will make "L blinking"<br>that lights up and blinks the LED.                      | 0 | 0    |                            |
| 3  | Infrared receiving sensor                          | ed receiving sensor<br>Schematic to Wiring, Software                                                                 |   | 0    | Delivered in another video |
| 4  | Infrared transmission LED                          | Infrared transmission LED description<br>Schematic to Wiring, Software                                               | 0 | ) 0  |                            |
| 5  | LED operation with smartphone(at home)             | We will create software to operate the LED with smartphone. (Web server function, SPIFFS operation)                  | - | 0    |                            |
| 6  | Remote control with smartphone(at home)            | We will create software that to operate the remote control with smartphone indoors. (Button name, signal save/read)  | - | 0    | this time<br>this video    |
| 7  | Operate from outside<br>And AI speaker cooperation | We will create software to operate the remote control with smartphone from the outdoors, and AI speaker cooperation. | - | 0    | Delivered in another video |

# 1-2. the development environment "Arduino"

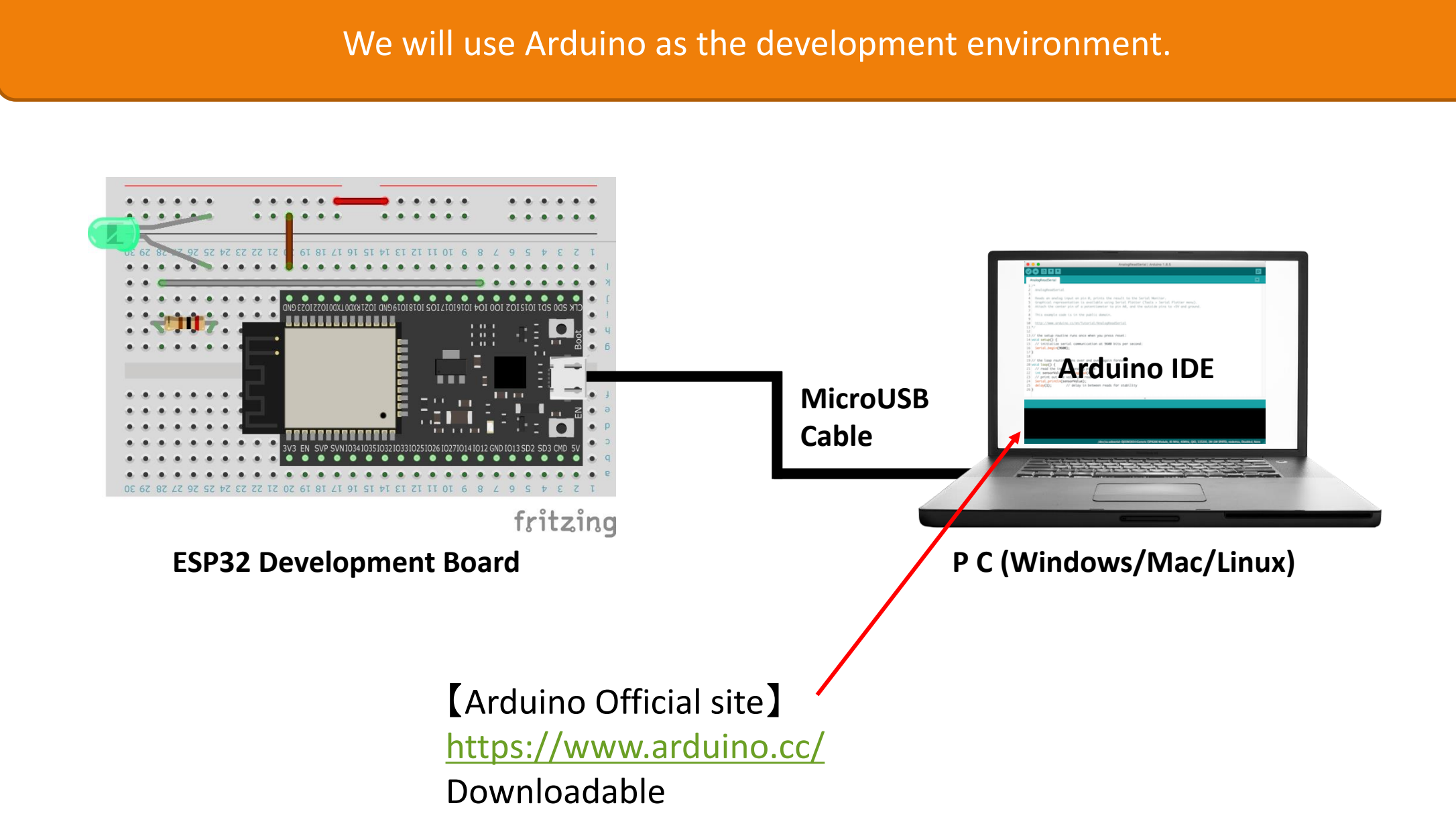

# 2. EEPROM

#### What is **EEPROM**

\*1: https://ja.wikipedia.org/wiki/EEPROM

EEPROM (Electrically Erasable Programmable Read-Only Memory) is a type of non-volatile memory\*1 ESP32 is a pseudo EEPROM that uses a part of Flash memory as EEPROM.

Since the SPIFFS implemented last time is handled as a file, it will be a relatively large amount of data. SPIFFS is used for the remote control signal.

For handling small data, EEPROM is easier to use because it can be handled by specifying the data type and memory location. This time it will be used to save the button name.

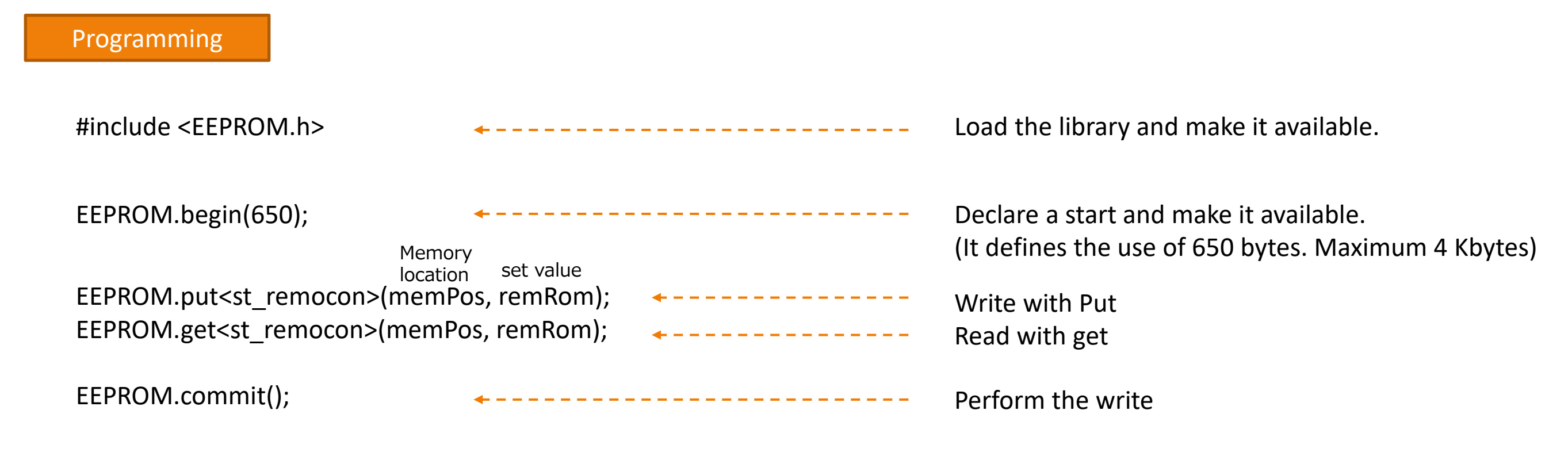

# 3. File structure of the program

Program type

.168.1.123

×

192,168,1,123

#### File structure

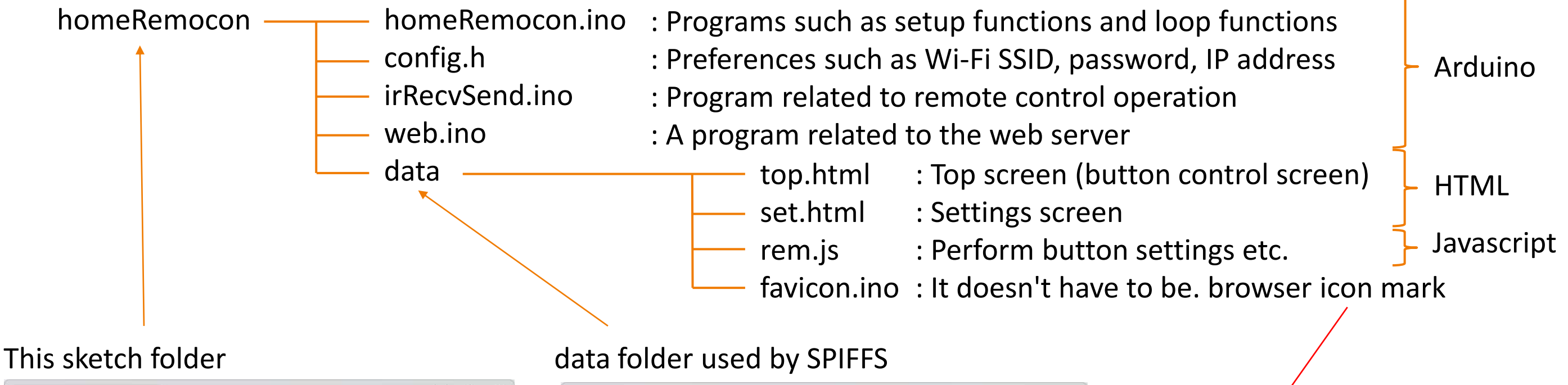

| ⊕ 新規作成 ~        | 00000                          | ↑↓ 並べ替え ~ 🛛 🔳    | 表示 ~ •••     |      |
|-----------------|--------------------------------|------------------|--------------|------|
| · · · 1         | 🧧 « SmartR » homeRemocon 🛛 🗸 🔿 | Q homeRemoce     | onの検索        |      |
| <u>^</u> π−Δ 1  | 名前                             | 更新日時             | 種類           | サイズ  |
| ▲ 個人用           | o data                         | 2023/01/28 13:14 | ファイル フォルダー   |      |
|                 | config.h                       | 2023/01/28 13:18 | H ファイル       | 1 KB |
| 🛄 デスクトップ 🖈      | 📰 homeRemocon.ino              | 2023/01/28 13:14 | Arduino file | ЗKB  |
| 🛓 ダウンロード 🌸      | 🗊 irRecvSend.ino               | 2023/01/28 13:14 | Arduino file | 8 KB |
| F#1X7F *        | 📰 web.ino                      | 2023/01/28 13:14 | Arduino file | 4 KB |
| 🔀 EOF# 🔹 🖈      |                                |                  |              |      |
| გ Google २५२२ 🖈 |                                |                  |              |      |
| 👩 ଽュージック 🔹      |                                |                  |              |      |
| 1 Litt *        |                                |                  |              |      |

| emocon¥homeRemo  | con¥data × +  |                  | -               | o x   |
|------------------|---------------|------------------|-----------------|-------|
| ① 新規作成 - 🛛 👗     | 00000         | ↑↓ 並べ替え ~ 📃      | 表示 * •••        |       |
| ÷ → ~ ↑ 🚦        |               | Q dataの検索        |                 |       |
| 🟫 ホーム            | 名前            | 更新日時             | 種類              | サイズ   |
| 📥 清志 - 個人用       | 👹 favicon.ico | 2023/01/28 13:14 | 1CO ファイル        | 67 KB |
|                  | 😰 rem.js      | 2023/01/28 13:14 | JavaScript ファイル | 6 KB  |
| 🛅 デスクトップ 🌧       | 😰 set.html    | 2023/01/28 13:14 | Chrome HTML Do  | 3 KB  |
| 🛓 ダウンロード 🌸       | 😰 top.html    | 2023/01/28 13:14 | Chrome HTML Do  | з КВ  |
| דאלא אין 🖉       |               |                  |                 |       |
| 🔀 ይወታቀ 🔹 🖈       |               |                  |                 |       |
| 👌 Google ドライ 🖈   |               |                  |                 |       |
| 🕜 ३२-ジック 🖈       |               |                  |                 |       |
| 🛂 ऐन्द्रेत्र 🔹 🖈 |               |                  |                 |       |
| 個の酒日             |               |                  |                 |       |

### 4. Arduino program

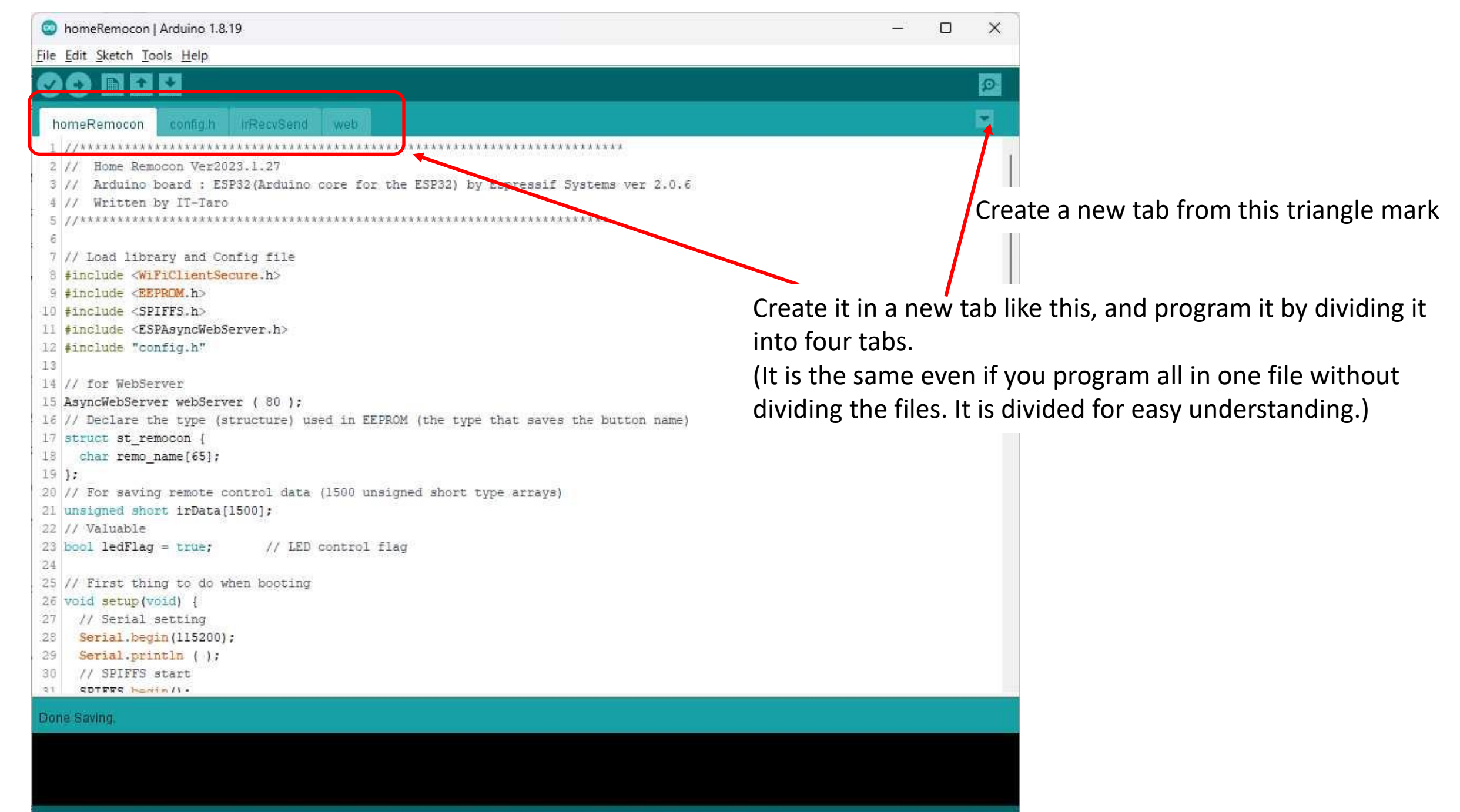

P32 Dev Module, FTDI Adapter, Disabled, Default 4MB with spiffs (1.2MB APP/1.5MB SPIFFS), 240MHz (WiFi/BT), QIO, 80MHz, 4MB (32Mb), 821800, Core 1, Core 1, None, Disabled on COM3

## 4. Arduino program (save remote control signal to SPIFFS file)

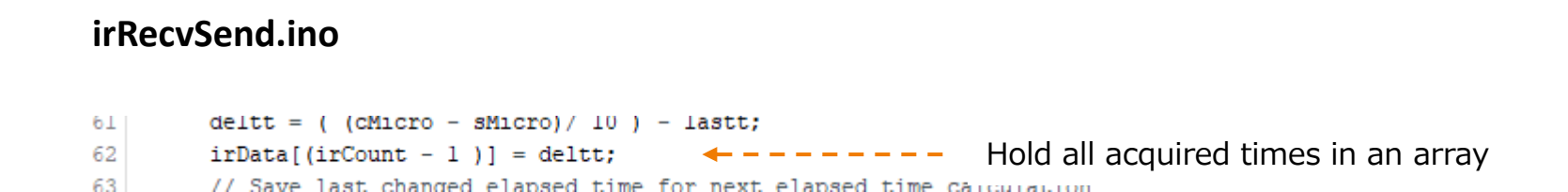

Acquisition of signal presence/absence time (understood by infrared receiving sensor)

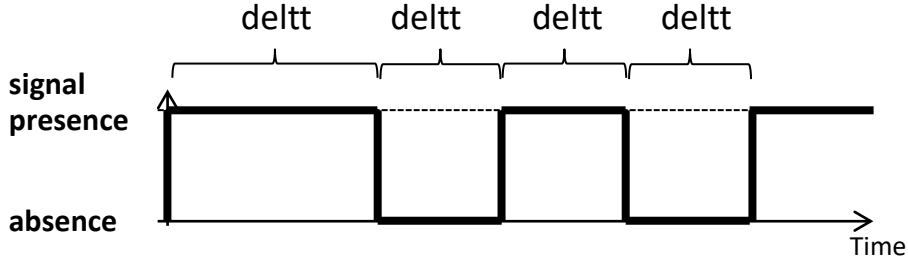

#### Save the acquired time interval in a SPIFFS file (excerpt)

#### irRecvSend.ino

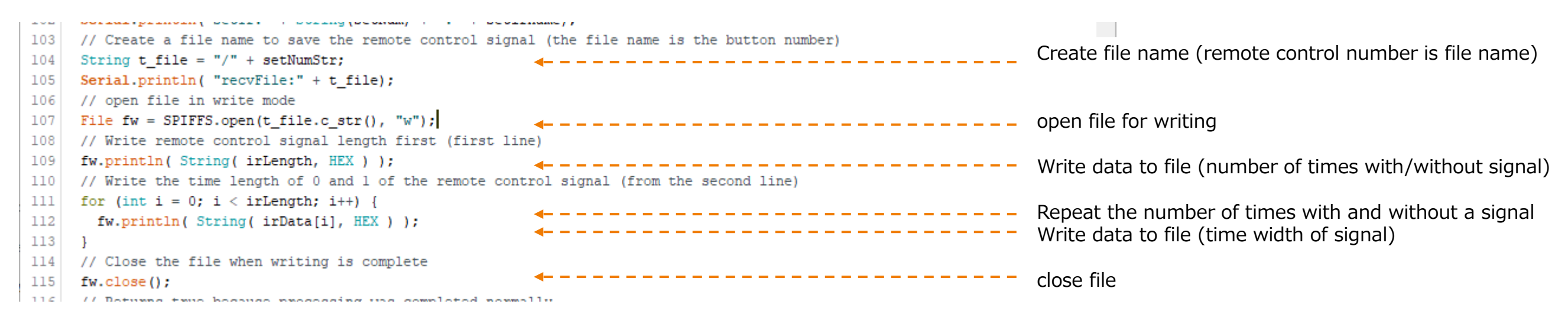

## 4. Arduino program (save button name to EEPROM)

#### homeRemocon.ino

16 // Declare the type (structure) used in EEPROM (the type that saves the button name)

| 17 | struct | st_re | emocon {  |  |
|----|--------|-------|-----------|--|
| 18 | char   | remo  | name[65]; |  |

```
19 };
```

irRecvSend.ino

Define the data to be handled by EEPROM in a structure Define Char type because only button name is handled (Since it is a 65Byte definition, it is about 60 characters in English and 30 characters in Japanese)

| hor | meRemocon config.h irRecvSend web                                   | ×.                                   |                                                          |
|-----|---------------------------------------------------------------------|--------------------------------------|----------------------------------------------------------|
| 73  |                                                                     |                                      |                                                          |
| 74  | // Save button name to EEPROM and remote control data to f          | file                                 |                                                          |
| 75  | bool saveIr(unsigned short irLength, AsyncWebServerRequest          | *request){                           |                                                          |
| 76  | <pre>String setirname = "";</pre>                                   | <b>.</b>                             | Define a variable that handles the button name           |
| 77  | <pre>String setNumStr = "";</pre>                                   | <b>~</b>                             | Define a variable that handles the button number         |
| 78  | // Get and check button number (HTTP GET request paramet            | ter)                                 |                                                          |
| 79  | if (request->hasParam("n")) {                                       |                                      |                                                          |
| 80  | <pre>setNumStr = request-&gt;getParam("n")-&gt;value();</pre>       | <b>.</b>                             | Get HTTP GET parameter (button number)                   |
| 81  | } else {                                                            |                                      |                                                          |
| 82  | return false;                                                       |                                      |                                                          |
| 83  | }                                                                   |                                      |                                                          |
| 84  | // Get and check button name (parameter of HTTP GET requ            | lest)                                |                                                          |
| 85  | if (request->hasParam("a")) {                                       |                                      | Get HTTP GET parameters (button name)                    |
| 86  | <pre>setirname = request-&gt;getParam("a")-&gt;value();</pre>       | <b>*</b>                             |                                                          |
| 87  | } else {                                                            |                                      |                                                          |
| 88  | return false;                                                       |                                      |                                                          |
| 89  | }                                                                   |                                      |                                                          |
| 90  | // Convert the button number from String type to int typ            | pe                                   | Convert hutter average of from stains to reverserie      |
| 91  | <pre>int setNum = setNumStr.toInt();</pre>                          | <b>•</b>                             | Convert button number from string to numeric             |
| 92  | <pre>// Append the identification character "0:" to the begin</pre> | nning of the button name             |                                                          |
| 93  | <pre>setirname = "0:" + setirname;</pre>                            | <b>.</b>                             | Save data starting with "o:" to distinguish from garbage |
| 94  | <pre>// Define a variable with matching type for storage in F</pre> | EEPROM                               |                                                          |
| 95  | st_remocon remRom;                                                  | <b>~</b>                             | Define a struct as a variable                            |
| 96  | <pre>// Convert from String to char type (Length +1 to add er</pre> | nd character)                        |                                                          |
| 97  | <pre>setirname.toCharArray(remRom.remo_name, setirname.lengt)</pre> | n()+1);                              | Save the button name in a defined structure              |
| 98  | // Calculate memory location and write to EEPROM                    |                                      | Calculate the storage memory location of FEPDOM          |
| 99  | <pre>int memPos = (65 * setNum);</pre>                              | <b>*</b>                             |                                                          |
| 100 | <pre>EEPROM.put<st_remocon>(memPos, remRom);</st_remocon></pre>     | <b>*</b>                             | Write to EEPROM                                          |
| 101 | EEPROM.commit();                                                    | <b>.</b>                             | Write execution                                          |
| 102 | <pre>Serial.println("setIr:" + String(setNum) + ":" + setirn#</pre> | ame);                                |                                                          |
| 103 | // Create a file name to save the remote control signal             | (the file name is the button number) |                                                          |

# 4. Arduino program (read button name from EEPROM)

#### web.ino

| 6  | 4 void getRemocon(AsyncWebServerRequest *request) {                                                                                                    |                                                      |    |                                                           |
|----|----------------------------------------------------------------------------------------------------|------------------------------------------------------|----|-----------------------------------------------------------|
| 6  | 5 // Create transmission data (JSON format)                                                                                                    |                                                      |    | Define variables to create the data to send.              |
| 6  | <pre>6 String senddata = "{";</pre>                                                                                                    | <b></b>                                              |    | (Transmission data is in 190N format)                     |
| 6  | 7 // Declare a variable to store EEPROM data                                                                                                    |                                                      |    | (Transmission data is in JSON Tormat)                     |
| 6  | 8 st_remocon remRom;                                                                                                    | ·                                                    |    | Define variables to store data read from EEPROM           |
| 6  | 9 // Read 10 pieces of button information and reply                                                                                                    |                                                      |    |                                                           |
| 7  | 0 for (byte i = 0; i < 10; i++) {                                                                                                    | <b>~</b>                                             |    | Process 10 buttons with a for statement.                  |
| 7  | <pre>1 // Calculate EEPROM memory location</pre>                                                                                                    |                                                      |    |                                                           |
| 7. | <pre>2 int memPos = (65 * i);</pre>                                                                                                    | <b>.</b>                                             |    | Compute a memory location.                                |
| 7  | 3 // Erase so that the previous value '0:' does not rem                                                                                                    | lain                                                 |    |                                                           |
| 7  | <pre>4 remRom.remo_name[0] = 'n';</pre>                                                                                                    |                                                      |    | Just in case, set "n" to clarify the difference from "O". |
| 7  | 5 // Get data from EEPROM                                                                                                    |                                                      |    |                                                           |
| 7  | 6 EEPROM.get <st_remocon>(memPos, remRom);</st_remocon>                                                                                                    | <b></b>                                              |    | Reads information from EEPROM.                            |
| 7  | 7 // Check if data is saved                                                                                                    |                                                      |    |                                                           |
| 7  | ة (remRom.remo_name[0] == 'O' ۵۵ remRom.remo_name[1]                                                                                                    | == ':' ) {                                           |    | If there is information, it starts with "O:"              |
| 7  | 9 // If the response string length exceeds 1, add ","                                                                                                    | (delimiter from the second and subsequent characters | s) | so it is determined whether it exists                     |
| 8  | <pre>0 if (senddata.length() &gt; 1) {</pre>                                                                                                    |                                                      | Г  |                                                           |
| 8  | <pre>senddata += ",";</pre>                                                                                                    |                                                      |    | From the second time, add a comma to separate them.       |
| 8. | 2 }                                                                                                    |                                                      |    |                                                           |
| 8  | 3 // Replace the returned value with String type once                                                                                                    | (to remove "O:")                                     |    | Channes the second data from Chan time to Chains the      |
| 8  | <pre>4 String getirname = String(remRom.remo_name);</pre>                                                                                                    | <b>4</b>                                             |    | Change the acquired data from Char type to String type    |
| 8  | 5 // Create reply string (from 2 to the end to remove                                                                                                    | "0:")                                                |    |                                                           |
| 8  | <pre>6 senddata += "\"" + (String)i + "\":\"" + getirname.</pre>                                                                                                    | <pre>substring(2,getirname.length()) + "\"";</pre>   |    | Add button number and button name to send data            |
| 8  | 7 }                                                                                                    |                                                      |    |                                                           |
| 8  | 8 }                                                                                                    |                                                      |    |                                                           |
| 8  | 9 // Add "}" at the end to close the JSON data                                                                                                    |                                                      |    | Add to cond data                                          |
| 9  | <pre>senddata += "}"; // Send the send the send</pre> | <b>+</b>                                             |    | AUU LU SEITU Udla                                         |
| 9  | // Send the created response (JSON) data from the web s                                                                                                    | erver                                                |    |                                                           |
| 9  | <pre>2 request-&gt;send(200, "text", senddata);<br/>2 Semial emission (200, "text", senddata);</pre>                                                                                                    | ·                                                    |    | Reply with sent data in HTML                              |
| 9  | <pre>serial.println( "getRemocon:" + senddata);</pre>                                                                                                    |                                                      |    | 1                                                         |
| 9  | 4 }                                                                                                    |                                                      |    |                                                           |

Send data (example)
{"1":"Light ON","2":"Light OFF"}

### 5. HTML program

<!doctype html>  $<!-- \diamond \diamond \diamond HTML Tag \diamond \diamond \diamond -->$ <html> <!--  $\blacklozenge \blacklozenge \blacklozenge head Tag \blacklozenge \blacklozenge -->$ <head> <meta charset='UTF-8'/> <meta name='viewport' content='width=device-width'/> <!-- ##### StyleSheet ##### --> <style type='text/css'><!--#contents { width: 100%; max-width: 320px; } #menu{ color: #fff; background: #222; } .underTheEarthKai { background-image: radial-gradient(50% 150%, #CCCCCC 5%, #777777 100%); button { width:155px; height:35px } #dispStatus{ color: #f00; } footer { text-align: right; } --></style> <!-- ##### Javascript ##### --> <script type='text/javascript' src='rem.js'></script> </head>  $<!-- \diamond \diamond \diamond$  Body Tag  $\diamond \diamond \diamond -->$ <body class='underTheEarthKai'><center><div id='contents'> <header><h3>Smart Remote controller</h3></header> <div id='menu'>Controller Screen</div> <div align=right><a href='/set'>[Setting]</a></div> <!-- ##### Button Tag ##### --> id='btn0' class='cntbtn' onClick="snd(0)"> <font size=+1><span id='spn0'>-</span></font></button> ~ (省略)~ <button id='btn9' class='cntbtn' onClick="snd(9)"> <font size=+1><span id='spn9'>-</span></font></button> <!-- ##### DivTag(Display Status) ##### --> <div id='dispStatus'><br></div> <!-- ##### Footer Tag ##### --> <footer><font size=-1>©Hobby-IT</font></footer>

Style Sheet

Set design-related items such as screen size, background color, and button size.

#### Javascript

Since the Javascript definition and file are specified, request the file from the web server

Javascript can dynamically change HTML elements without refreshing the web page.

Display 10 remote control buttons The table is used so that it is arranged neatly, but the table line itself is not displayed.

Status display Displays status, such as operation completion.

</html>

</div></center></body>

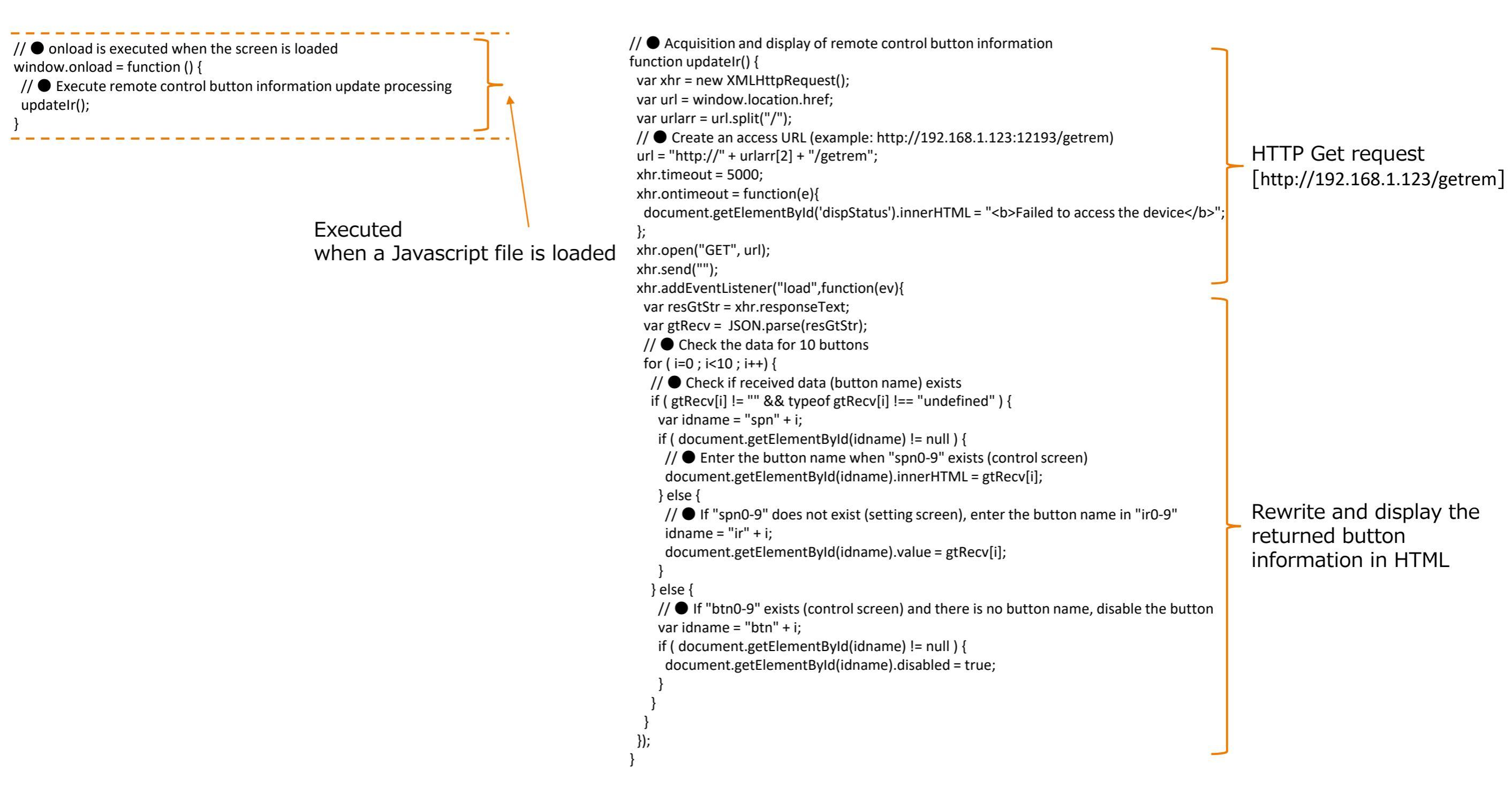

```
// Define global variables (used in send/receive functions)
irFlg=false; // Reception processing flag (true: processing, false: processing possible)
flgRed=true; // Status display display/non-display flag
count=0; // Count every 1 second for timeout judgment
rcvTimer=15; // timeout seconds
// 
Remote control signal processing
function snd(setNum) {
// • Judgment during processing
 if (irFlg) {
  // If processing is in progress, display processing and exit.
                                                                                                               Judging whether processing is in progress
  document.getElementById('dispStatus').innerHTML = "<b>Processing</b>";
  return;
// ● Set the action flag as being processed, and perform display processing during reception
 irFlg=true;
 document.getElementById('dispStatus').innerHTML = "<b>Sending remote control</b>";
 var xhr = new XMLHttpRequest();
 var url = window.location.href;
 var urlarr = url.split("/");
// ● Create an access URL (example: http://192.168.1.123:12193/cntrem?n=1)
                                                                                                               HTTP Get request
 url = "http://" + urlarr[2] + "/cntrem?n=" + setNum;
                                                                                                                [http://192.168.1.123/ cntrem?n=x]
 xhr.timeout = 5000;
 xhr.ontimeout = function(e){
  dispfail();
 };
 xhr.open("GET", url);
 xhr.send("");
 xhr.addEventListener("load",function(ev){
  var resStr = xhr.responseText;
  // •When OK is received, the status is displayed in the if statement. Otherwise, display the state inside else
  if ( resStr.indexOf("OK") != -1 ) {
                                                                                                                Display completed or failed in the status
   document.getElementById('dispStatus').innerHTML = "<b>Transmission Completed!</b>";
  } else {
                                                                                                                column depending on the response
   document.getElementById('dispStatus').innerHTML = "<b>Transmission Failure!</b>";
  // ● Return the processing flag
  irFlg=false;
 });
```

Remote control transmission processing

// •Remote control reception processing function rcv(setNum){ // ● Processing counter reset count = 0;// ● Judgment during processing if (irFlg) { // If processing is in progress, display processing and exit. Judging whether processing is in progress document.getElementById('dispStatus').innerHTML = "<b>Processing</b>"; return; // • Set the action flag as being processed, and perform display processing during reception irFlg=true; setMsgTenmetu(); // ● Acquire the entered button name var idname = "ir" + setNum; var setName = document.getElementById(idname).value; // • Access to main unit for reception setting processing var xhr = new XMLHttpRequest(); var url = window.location.href; HTTP Get request Remote control var urlarr = url.split("/"); [http://192.168.1.123/ setrem?n=x&a=xxxxx] url = "http://" + urlarr[2] + "/setrem?n=" + setNum + "&a=" + setName; reception xhr.timeout = rcvTimer \* 1000; processing xhr.ontimeout = function(e){ dispfail(); }; xhr.open("GET", url); xhr.send(""); xhr.addEventListener("load",function(ev){ var resStr = xhr.responseText; // •When OK is received, the status is displayed in the if statement. Otherwise, display the state inside else if ( resStr.indexOf("OK") != -1 ) { // • Flag to receive completion. Complete display in status display Display completed or failed in the status irFlg=false; column depending on the response document.getElementById('dispStatus').innerHTML = "<b>Setting Completed!</b>"; } else { // •Failure display dispfail(); });

// ● Blink processing of status display (during remote control reception) function setMsgTenmetu(){ // ● Reception is not complete. and before timeout if (irFlg == true && count < rcvTimer ) { // If reception is not completed // ● "flgRed" alternately displays the IF statement and the else statement every 1 second (blinking during reception) if(flgRed){ document.getElementById('dispStatus').innerHTML = "<b>Receiving signals (" + rcvTimer + " seconds)</b>"; }else{ document.getElementById('dispStatus').innerHTML = "<br>"; Blink processing during remote control reception setting // ● Invert status display status (The red character flashes every second.) flgRed=!flgRed; // ● After 1 second, execute "setMsgTenmetu()" again setTimeout("setMsgTenmetu()",1000); count++; // ●If it has timed out, go to failure processing. } else if (count >= rcvTimer) { dispfail(); // ● Display when failure occurs function dispfail(){ // • Match the count to the timer out so as not to blink count=rcvTimer; Display processing at the time of failure irFlg=false; // • Show failure in status document.getElementById('dispStatus').innerHTML = "<b>Setting Failure!</b>";

7. Operation overview of each program

• When displaying the TOP page on a smartphone

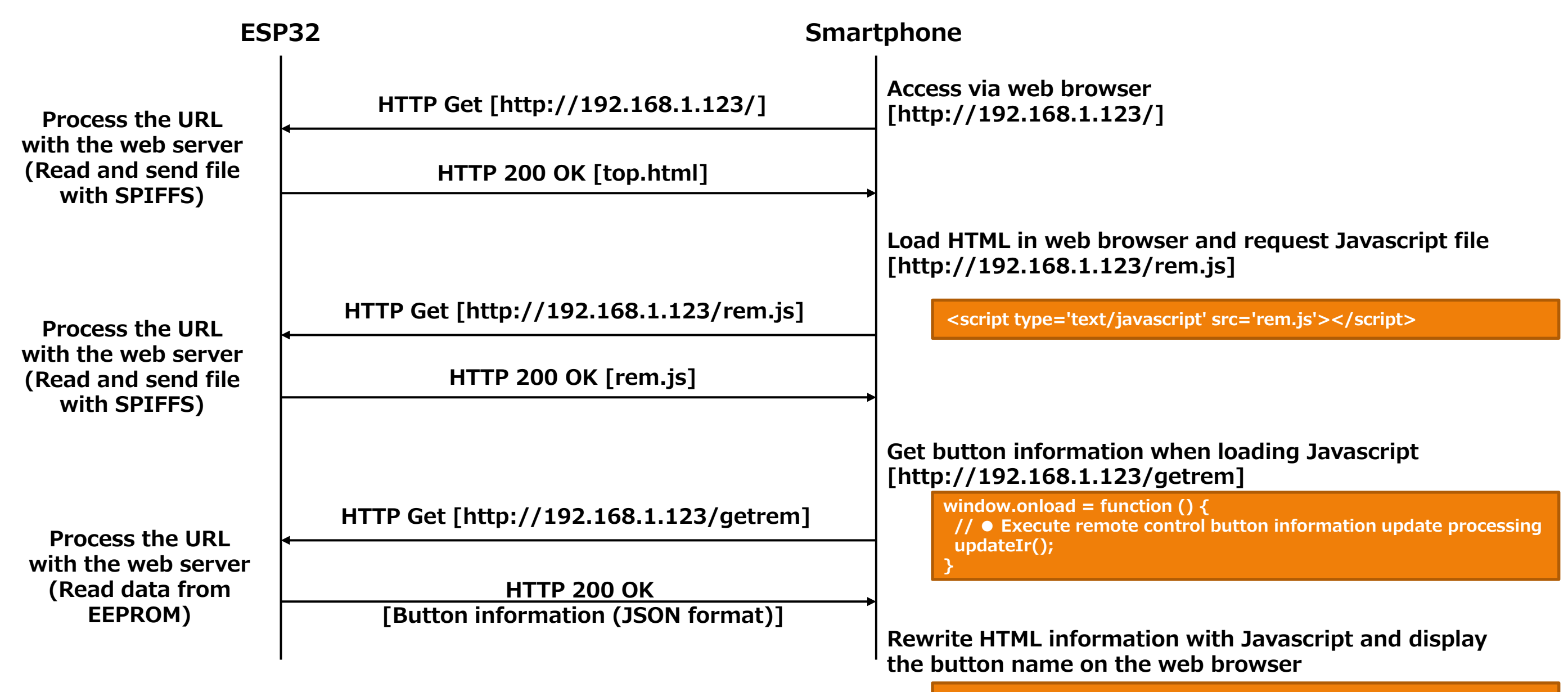

Processed by updateIr function